# COMPUTER CONNECTION TECHNOLOGY

## **DCF-77 Radio Clock USB**

| English  |
|----------|
| Deutsch  |
| Français |
| Italiano |
|          |

UNIVERSAL SERIAL

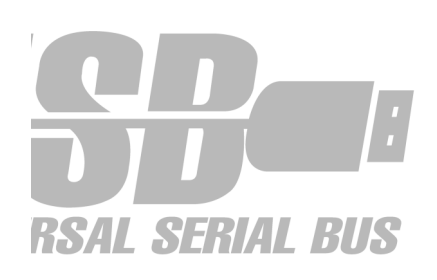

**(E** LINDY Art. Nr. 20984

www.LINDY.com

© LINDY ELECTRONICS LIMITED & LINDY-ELEKTRONIK GMBH - Aug 2001

## English Manual

#### Hardware Installation

Please follow exactly the steps described below, then a reliable operation of the LINDY PC radio clock should be guaranteed.

- 1. Check which one of your USB ports are available.
- Connect the radio clock to an available USB port. Make sure to position the module not too close to the monitor or other electronic devices that may generate high frequency electromagnetical radiation.

## **Driver Installation for Windows**

Windows will now recognize the 'Expert Mouse Clock USB' and start the Add New Hardware Wizard. Insert the 'Treiber' diskette into your diskette drive. Click 'Next'. Choose ,Look for the best driver (recommended)' and click ,Next'. In the following dialogue choose 'Disk drives' and confirm with 'Next'.

Windows will now display the driver that has been found. After a click on 'Next' it will be installed. If Windows asks for a path, say 'A:' and confirm with 'OK'. After the required files have been copied, finish the installation with a click on 'Complete'.

## Software Installation

Open the start menu and choose 'Run'. In the following dialogue say 'A:\setup.exe' and confirm with 'OK'. Follow the instructions appearing on the screen.

## **Technical Support**

In case of problems concerning installation or the operation of the LINDY PC radio clock, please consult your dealer or send an email to us.

Your LINDY-Team

## http://www.lindy.co.uk

## Deutsches Benutzerhandbuch

## Installation der Hardware

Bitte folgen Sie genau den Anweisungen zur Installation der LINDY PC-Funkuhr. Dann dürfte ein zuverlässiger Betrieb keine Probleme bereiten. Prüfen Sie, welche USB-Schnittstellen an Ihrem Rechner noch nicht belegt sind. Schließen Sie das Empfangsmodul an die von Ihnen ausgewählte USB-Schnittstelle an. Achten Sie darauf, den Empfänger nicht zu nah am Monitor oder anderen elektrischen Geräten zu platzieren.

## Installation der Treiber für Windows

Windows wird nun den Hardware-Assistenten starten und die Expert Mouse Clock USB erkennen. Legen Sie die mit "Treiber" beschriftete Diskette in Ihr Laufwerk ein. Klicken Sie auf "Weiter". Wählen Sie nun "Nach dem besten Treiber für das Gerät suchen(empfohlen)" aus und klicken Sie auf "Weiter". Im nächsten Dialog wählen Sie "Diskettenlaufwerke" aus und bestätigen Sie mit "Weiter".

Windows wird Ihnen nun den gefundenen Treiber anzeigen. Nach einem klick auf "Weiter" wird dieser installiert. Sollte Windows nach dem Pfad für den Treiber fragen, geben Sie "A:\" an und bestätigen Sie mit OK. Nachdem Windows die benötigten Dateien kopiert hat können Sie mit einem Klick auf "Fertig stellen" die Installation abschließen.

## Installation der Software für Windows

Öffnen Sie das Startmenü und wählen Sie "Ausführen". Geben Sie im folgenden Dialog "A:\setup.exe" ein und bestätigen Sie mit "OK". Folgen Sie nun den Bildschirmanweisungen.

## **Technischer Support**

Sollten Sie bei Installation oder Betrieb unserer LINDY PC-Funkuhr Probleme haben, so wenden Sie sich bitte per E-Mail an uns oder direkt an Ihren Händler.

Viel Erfolg mit unseren Produkten wünscht Ihnen

Ihr LINDY Team.

## http://www.lindy.de

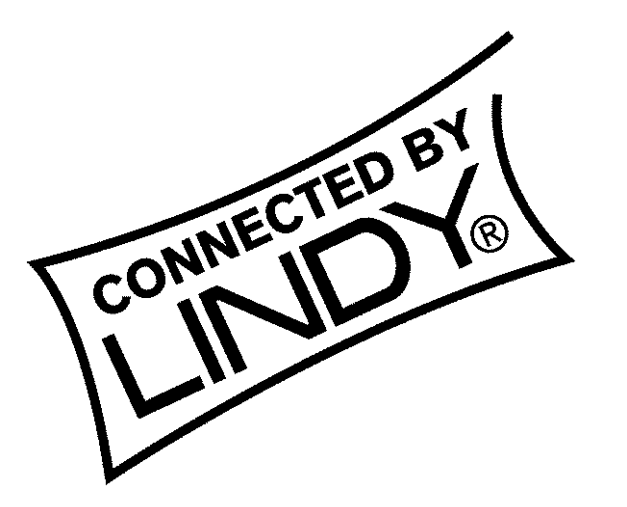

# www.lindy.com maild@lindy.com

## Manuel en français

#### Installation matérielle

Veuillez suivre exactement les étapes d'installation suivantes pour le bon fonctionnement de votre horloge radio LINDY.

- 1. Vérifiez si au moins un port USB est disponible sur votre PC.
- 2. Connectez l'horloge radio sur un port USB disponsible. Soyez certains que l'horloge soit éloignée du moniteur, au risque de perturbations électromagnétiques émanant de ce dernier.

#### Installation du pilote pour Windows

Windows va ainsi reconnaître le périphérique en tant que 'Expert Mouse Clock USB' et démarrera l'assistant d'ajout de périphérique et vous demandera la disquette de pilotes. Cliquez sur 'Suivant'. Choisissez le meilleur pilote pour votre périphérique (recommandé) et cliquez 'Suivant'. Dans la boîte de dialogue qui apparaît, sélectionnez le lecteur de disquettes.

Windows va ensuite vous afficher la détection du périphérique. Après avoir cliqué sur 'Suivant', l'horloge va être installée.

Si Windows vous demande un chemin, indiquez 'A:\' et confirmez par 'OK'. Lorsque tous les fichiers ont été copiés, sélectionnez l'option 'Terminer' pour compléter l'installation.

#### Installation logicielle

Ouvrez le menu 'Démarrer'. Choisissez éxecuter et tapez 'A:\setup.exe' et confirmez par 'OK' Suivez les instructions apparaissant à l'écran.

## Support Technique

Au cas ou vous rencontreriez des problèmes d'installation avec l'horloge radio LINDY PC, consultez votre revendeur ou envoyez nous un courrier électronique.

L'Equipe LINDY

http://www.lindy.fr

## Manuale in Italiano

## Installazione

Pregasi seguire tutti i passi sotto descritti, in modo tale che il LINDY PC radio clock funzioni correttamente.

- 1. Verificare che una delle Vostre porte USB sia disponibile.
- 2. Collegare il radio clock ad una porta USB libera. Assicurarsi di posizionare il modulo non troppo vicino al monitor o ad altre apparecchiature elettroniche che generano radiazioni ad alta frequenza elettromagnetica.

#### Installazione Driver per Windows

Windows riconoscerà automaticamente 'Expert Mouse Clock USB' ed avvierà Add New Harware Wizard. Inserire il dischetto con i 'Driver' nel drive. Cliccare 'Next'. Scegliere, 'Ricerca del miglior driver' (consigliato)' e cliccare, 'Next'. Alla successiva richiesta scegliere 'Disk drives' e confermare con 'Next'.

Windows visualizzerà i driver che sono stati trovati. Cliccare 'Next' per installarli. Se Windows richiederà un percorso, digitare 'A:\' e confermare con 'OK'. I driver verranno copiati ed installati, per terminare cliccare 'Complete'.

#### Installazione Software

Ciccare su Start e selezionare 'Esegui'. Digitare il percorso 'A:\setup.exe' e confermare con 'OK'. Seguire le istruzioni che appariranno sullo schermo.

## Supporto Tecnico

In caso di problemi durante l'installazione o l'utilizzo del LINDY PC radio clock, pregasi contattare il Vostro rivenditore di fiducia oppure inviate un email direttamente alla LINDY.

http://www.lindy.it

© LINDY Art. Nr. 20984